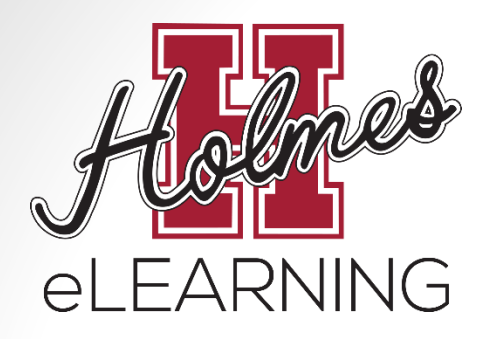

# Orientation to eLearning

Holmes Community College offers Internet-based courses in conjunction with the Mississippi Virtual Community College (MSVCC).

> Additional information can be found on our website at: <u>http://www.holmescc.edu/elearning/</u>

Updated July 7, 2015

## **Skills and Technology**

#### Do you have...

- Computer with internet connection
  - eLearning students should be able to search the internet quickly and effectively.
- Holmes student email account
  - Being comfortable with the use of the Holmes student email is essential.
- Self-motivation and self-discipline
  - eLearning classes offer freedom and flexibility. Students should motivate themselves to complete the assignments in a timely manner.

#### How do I get started?

Click on Enroll Now!

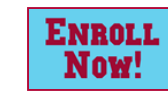

• If you are a New Student, complete an Admissions Application

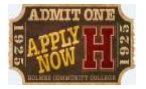

- If you are a returning student or have already completed an admissions application, log in using your **MyHolmes** username and password or click on **Continue Process**.
- If your advisor has not been assigned, wait 2 school days for Holmes CC to assign your advisor and continue checking **Enroll Now!**
- After your advisor has been assigned, complete the Advising Request Form under Enroll Now!
- Check your Holmes student email for your **Alternate Pin Report** from your advisor (could take up to 2 school days)
- After you receive your Alternate Pin Report, follow the instructions for "How to Create My Schedule" to register for your classes

#### **Advisor Information**

 To find your advisor's name, log in to MyHolmes and click on the Academics/Career-Technical icon.

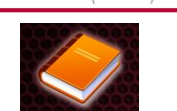

**X** 1

| • | Locate the <b>My Academic</b> | Locate  | С |
|---|-------------------------------|---------|---|
|   | P <b>rofile</b> portlet.      | Profile |   |

- Select the **term**.
- Your advisor's name will be listed at the bottom
- Your advisor's email address and phone number can be found by clicking on
   Employee Directory on the Home page of MyHolmes.

|   | Summer 2015        | $\rightarrow$     | Select Another Term 💌 |
|---|--------------------|-------------------|-----------------------|
|   | Primary            |                   |                       |
|   | Curriculum         |                   |                       |
|   | Class Standing:    | Sophomore         |                       |
|   | Degree:            | Associate of Arts |                       |
|   | Level:             | Undergraduate     |                       |
|   | Program:           | AA-Psychology     |                       |
|   | Admit Term:        | Summer 2011       |                       |
|   | Catalog Term:      | Summer 2011       |                       |
|   | College:           | Academic          |                       |
|   | Campus:            | Goodman Campus    |                       |
|   | Major:             | Psychology        |                       |
| ſ | Advisors           |                   |                       |
| J | Jacqueline B. Bell |                   |                       |
|   | Transcript         | Holds             |                       |

Y ACADEMIC PROFILE

### **Registering for Classes**

- Log into **MyHolmes**
- Click on the Academics/Career-Technical icon
- Several How-To Guides can be found by clicking Need Help in the Registration portlet.
- In the **Registration** portlet, click on **Create/Change My Schedule**
- Select a Term and click Submit
- Enter your Alternate PIN and click Submit
- Click on Class Search. Then click Advanced Search to access Campus selection option.
  - Choose a **Subject** (Example: English, History, Biology)
  - Enter **Course Number** (Example: 1113, 1123)
  - Choose Online Campus for eLearning courses
- Click Section Search
- Select the class you want by clicking on the box to the left. Then click Register.
- When you are done, click on Student Detail Schedule at the bottom right to print your schedule.

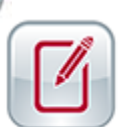

## Viewing Schedule and Confirming Registration

- You can view your schedule at any time by logging into MyHolmes and clicking on the Academics/Career-Technical icon. Click View My Schedule in the Registration portlet and select the term.
- Most registrations are processed within 24 hours, but it could take up to 3 business days to confirm your registration.
- To Confirm Registration:
  - Log into **MyHolmes** and click on the **eLearning** icon.
  - In the eLearning Registration portlet, click on CONFIRM Registration.
    - Choose a Semester
    - Choose Holmes Community College for the College
    - Enter your Holmes student email address
    - Enter your Holmes Student ID (H#)
  - Click Access Profile
- Textbook information can be found on your **Student Profile.**

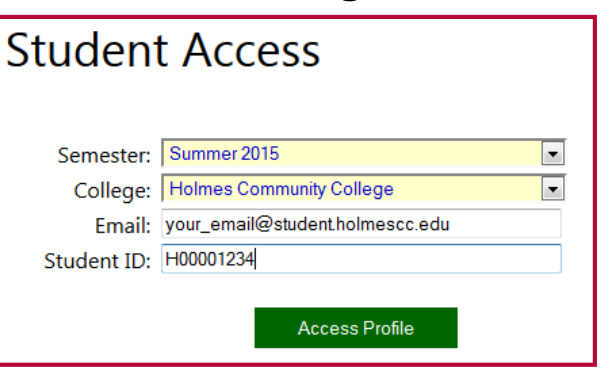

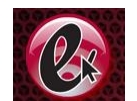

### **Ordering Textbooks**

- In MyHolmes, click on the eLearning icon.
- In the eLearning Registration portlet, click on eLearning Textbook Guide to view options for purchasing textbooks.
- To order your textbooks from a Holmes' bookstore, view your textbooks on your Student Profile.

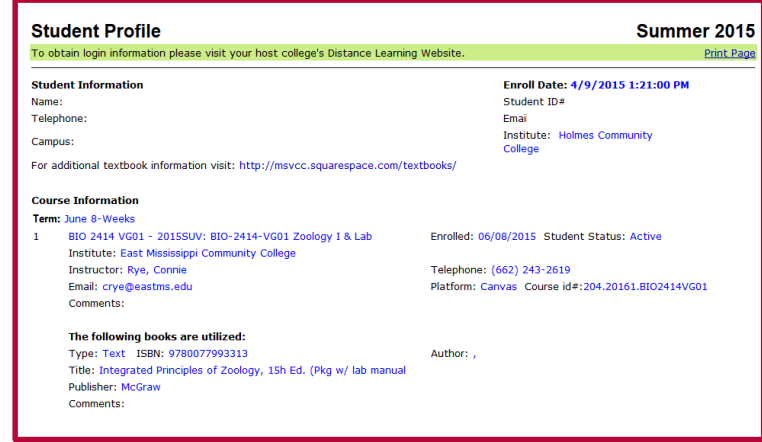

- Go to the Holmes CC Bookstore Website:
  - Goodman Campus: <u>www.holmesccshop.com</u>
  - Grenada Center: <u>www.holmesgrenadashop.com</u>
  - Ridgeland Campus: <u>www.holmesridgelandshop.com</u>
- Click Books and order your textbooks.
- You may select various forms of payment and choose in-store pick-up or have them shipped to your home for \$7.50 using FedEx ground shipping which usually takes about 3 days.
- For additional registration information view the eLearning Registration portlet on the **eLearning** page of the **MyHolmes** portal.

#### Adding or Dropping Courses

- Adding/Dropping courses during the registration period is accomplished through MyHolmes.
- Log into MyHolmes and click on the Academics/Career-Technical icon.
- In the **Registration** portlet, click **Create/Change My Schedule**.
- To ADD a class, follow the same procedure as the initial registration.
- To **DROP** a class, click on the drop box under **Action** next to the class, choose **Drop on Web**, then click **Submit Changes**.

#### **Attending Class**

- eLearning courses are taught using Canvas Learning Management System.
- Students will use their MyHolmes username and create a personal password to access Canvas.
- A student must complete a measurable assignment for every attendance period.
- To "attend" an eLearning class:
  - Click on course link.
  - Complete assignments within the course and interact with instructor and other students via email and tools within the course.

#### Absences and Withdrawals

- Online students will be allowed 2 absences. On the 3<sup>rd</sup> absence, you will be withdrawn from the class.
- Failure to complete assignments for an entire week = 1 absence.
- To Withdraw from an eLearning course, the student must:
  - Log into **MyHolmes**
  - Click on the **Academics/Career-Technical** icon
  - In the Withdrawal portlet, click on the Withdrawal Request
    Form, complete the form, and submit it.

#### **Proctored Exams**

- Each eLearning course requires students to take a minimum of 2 proctored exams (a supervised exam that requires a photo ID at an approved testing location).
- To schedule a proctored exam at any MSVCC testing location:
  - Log into your Canvas course.
  - Click on the SmarterProctoring link in the menu on the left.
- A student who fails to take the proctored exams that are required by 75% of the term will be administratively withdrawn.
- Additional information about proctored exams can be found at: <u>http://www.holmescc.edu/elearning/proctor.aspx</u>

#### **Student Services**

- Student Support and Academic Support Services are offered to all Holmes Community College students.
- Links to these services can be found at:
  - Holmes eLearning website <u>http://www.holmescc.edu/elearning/</u>
  - Student Support Services and Academic Support Services portlet on the eLearning icon of MyHolmes

#### **Student Services Links**

#### **Student Support Services**

- Admissions & Records
- Advising
- Business Office
- Financial Aid
- Tuition & Fees
- Counseling
- Housing
- Public Safety
- Student Support Services & Career Center
- Veterans' Educational Benefits
- Student Services Policy & Regulations

#### **Academic Support Services**

- Campus Cafeteria, Student Center, & Bookstore
- Career Technical Offices
- Disability Support Services
- Information Technology
- Libraries
- NetTutor
- Testing Information
  - ABE/GED Classes
  - ACT Testing
  - CLEP Testing
  - COMPASS Placement
- Trek Center
- Writing Center

### Helpful Links

- Enroll Now!
- Holmes Registration Information & Class Schedule
- <u>Need Help or Resources</u>
- Example Holmes Canvas Online Course
- Getting to Know Canvas Holmes Style
- <u>SmarterProctoring Student Guide</u>
- Holmes Community College Bulletin